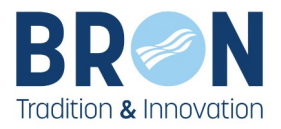

# COMMENT FAIRE UNE DEMANDE D'INSCRIPTION SCOLAIRE SUR L'ESPACE FAMILLE

# VILLE DE BRON

https://espace-famille.ville-bron.fr/

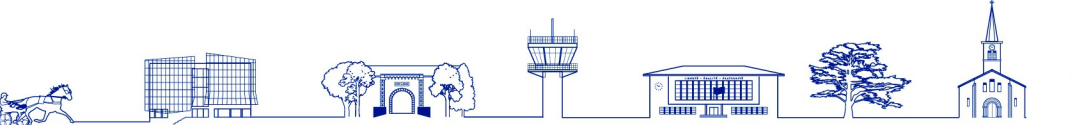

HÖTEL DE VILLE Place de Weingarten CS n°30012 69671 Bron Cedex

tel : 04 72 36 13 13 F : 04 72 36 14 00 www.ville-bron.fr

LIBERTÉ - ÉGALITÉ - FRATERNITÉ

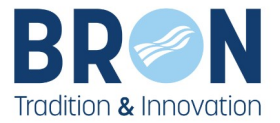

## G Accédez à l'<u>Espace Famille</u> (pour cela vous aurez besoin de votre Identifiant et de votre mot de passe)

Avant de commencer, il est important de vérifier et de mettre à jour les informations contenues dans votre dossier familial (1 - Gérer votre dossier famille).

Si l'enfant à inscrire à l'école n'a pas encore été ajouté, vous devez d'abord le créer (2 - Ajouter un enfant).

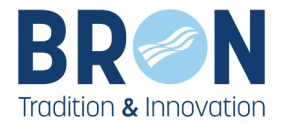

### 1. Gérer votre dossier famille

1- Rendez-vous dans la rubrique « MON DOSSIER » et cliquez sur « MON FOYER ».

2- Vous accédez alors à l'ensemble des informations vous concernant : état civil, adresse du foyer, etc.

| Accueil                                  | Vos messages (0)                                                        | Solde du compte CREDITEUR de 0,00 €                                         | Déconnexion |
|------------------------------------------|-------------------------------------------------------------------------|-----------------------------------------------------------------------------|-------------|
| /ous êtes ici : Accueil > Mon foyer      |                                                                         |                                                                             |             |
| ACCESSIBILITÉ                            | MON FOYER                                                               |                                                                             |             |
| 🜒 🕸 🗛 🗛                                  | VOTRE CODE FAMILLE EST LE                                               | : 111778                                                                    |             |
| ION DOSSIER                              | Etat Civil                                                              |                                                                             |             |
| Mon fover                                |                                                                         |                                                                             |             |
| Mon quotient familial                    | Ci-dessous les informations relat                                       | tives à votre foyer.                                                        |             |
| Mas codes d'accès                        | Toutes modifications seront sour                                        | mises à validation et demande de justificatifs le cas échéant.              |             |
| Suivre mes demandes                      |                                                                         |                                                                             |             |
| Informations Enfant                      | Civilite * :                                                            | Situation Familiale * :                                                     |             |
| Aloutorup onfant                         | M. OU MINE                                                              | ✓ MARIE                                                                     | •           |
| Modification du Quationt                 | Nom * :                                                                 | Prénom * :                                                                  |             |
| Familial (CAF)                           | FAMILLE                                                                 | Mère Père                                                                   |             |
|                                          | Téléphone fixe :                                                        | Téléphone portable :                                                        |             |
| IES INSCRIPTIONS                         |                                                                         | +0000000                                                                    |             |
| Préinscription scolaire                  | <b>F</b>                                                                |                                                                             |             |
| Inscription à une activité               | Email :<br>advantion@villa.hron.fr                                      |                                                                             |             |
| (périscolaires, centre de                | education@vine-broit.it                                                 |                                                                             |             |
| loisirs,)                                |                                                                         |                                                                             |             |
| Rajout, suppression de<br>réservation(s) | Adresse du foyer                                                        |                                                                             |             |
| Historique des<br>modifications          | Ci-dessous les informations relat<br>Si votre rue ne fait pas partie de | tives à votre adresse.<br>la liste des rues, veuillez selectionner 'Autre'. |             |
| Visualiser mes réservations              | Code Postal * :                                                         | Ville*                                                                      |             |
| Justificatifs d'absence                  | 69500                                                                   | BRON                                                                        | ~           |
| Modification réservation                 |                                                                         |                                                                             |             |
| hors délai                               | Nº de rue * :                                                           | Code (bis,ter,) :                                                           |             |
| IES FACTURES                             | 1                                                                       |                                                                             |             |
| ILS TACTORES                             | Première lettre de la rue :                                             |                                                                             |             |
| Visualiser mes factures                  |                                                                         |                                                                             |             |
| Visualiser mes paiements                 | Voie * ·                                                                |                                                                             |             |
| Payer en ligne                           | AVENUE FRANKLIN ROOSEVELT                                               |                                                                             | ~           |
| Prélévement automatique                  |                                                                         |                                                                             |             |
| Réclamation facture                      | Complément :                                                            |                                                                             |             |

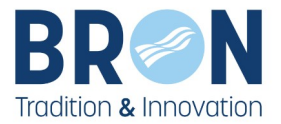

3- Vous pouvez également cliquer sur l'un des membres du foyer pour modifier les informations, notamment celles des enfants.

Attention : Toute modification est soumise à validation par la Direction de l'Action Éducative.

 $\Re$  L'écran des enfants permet notamment de modifier les personnes habilitées (à chercher votre enfant, à être prévenues en cas d'accident)

☑ N'oubliez pas d'enregistrer vos modifications !

#### ACCESSIBILITÉ FICHE DE RENSEIGNEMENTS : Toutes modifications de la fiche de renseignements seront soumises à validation et demande de justificatifs le cas échéant. 🖚 a' A' 🔝 Etat Civil MON DOSSIER Sexe \* : Personal Pro-~ Mon foyer Nom \* COLUMN ST Mon quotient familial Mes codes d'accès Prénom \* : 1.01 Suivre mes demandes Téléphone : in the second Informations Enfant Portable : In state wat Aiouter un enfant Modification du Quotient Familial (CAF) here the type is less if Mail : Familial (CAF) Date de naissance **MES INSCRIPTIONS** (JJ/MM/AAAA) \* : 10.00 ENFANCE Lieu de naissance : Préinscription scolaire Inscription à une activité (périscolaires, centre de loisirs, ...) Vous pouvez indiquer ici les personnes habilitées à : Rajout, suppression de chercher votre enfant réservation(s) être prévenues en cas d'accident Historique des Aucun enfant ne sera remis à une personne de moins de 13 ans. modifications Visualiser mes réservations Ajouter un contact Ajouter un contact Justificatifs d'absence Modification réservation hors délai Ajouter un contact Ajouter un contact **MES FACTURES** Visualiser mes factures Visualiser mes paiements Ajouter un contact Payer en ligne Prélèvement automatique

actitude des données

Je confirme l'exactitude des données et m'engage à signaler immédiatement toute modification à la Direction de l'Action Éducative

Je confirme l'exactitude des données et signe électroniquement celles-ci

Enregistrer

Réclamation facture Périscolaire

MES DOCUMENTS Infos à télécharger

Mes justificatifs Assurance Extra Scolaire

de Loisirs

**Réclamation facture Centre** 

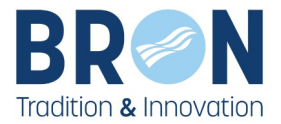

## 2. Ajouter un enfant

- 1- Allez dans la rubrique « MON DOSSIER » puis cliquez sur « Ajouter un enfant ».
- 2- Renseignez l'état civil ① de l'enfant et ne pas oublier de joindre les pièces justificatives ②.

Bienvenue M. ou MME Mère Père FAMILLE (111778)

| Accueil 😥 Vos messages (0) | Solde du compte CREDITEUR de 0,00 € | Oéconnexion |
|----------------------------|-------------------------------------|-------------|
|----------------------------|-------------------------------------|-------------|

Vous êtes ici : Accueil > Ajouter un enfant

#### ACCESSIBILITÉ

🌖 🕸 🛋 🐴 🔝

#### MON DOSSIER

Mon foyer Mon quotient familial Mes codes d'accès Suivre mes demandes Informations Enfant Ajouter un enfant

Modification du Quotient Familial (CAF)

#### MES INSCRIPTIONS

Préinscription scolaire Inscription à une activité (périscolaires, centre de loisirs, ...) Rajout, suppression de réservation(s) Historique des modifications Visualiser mes réservations Justificatifs d'absence Modification réservation hors délai

#### MES FACTURES

Visualiser mes factures Visualiser mes paiements Payer en ligne Prélèvement automatique Réclamation facture Périscolaire Réclamation facture Centre de Loisirs

#### MES DOCUMENTS

Infos à télécharger Mes justificatifs Assurance Extra Scolaire

#### AIDE ET CONTACT

Venir à la Direction de l'Action Educative

#### AJOUTER UN ENFANT

Les champs obligatoires pour la saisie sont signalés par une étoile \*.

#### La création d'un enfant n'entraîne pas d'inscription scolaire.

Si vous souhaitez faire une inscription scolaire, cliquez dans MES INSCRIPTIONS sur "Préinscription scolaire".

| -  | Sexe * :                                                             | Inconnu         | ~ |
|----|----------------------------------------------------------------------|-----------------|---|
|    | ) Nom * :                                                            | FAMILLE         |   |
| 15 | Prénom * :                                                           |                 |   |
|    |                                                                      |                 |   |
| •  | Je souhaite décla                                                    | rer un enfant à |   |
| •  | Je souhaite décla<br>naître<br>Date de naissance<br>(JJ/MM/AAAA) * : | rer un enfant à |   |

En utilisant le module ci-dessous vous pouvez déposer au préalable vos pièces justificatives sous forme numérique (pdf / jpeg / png).

Attention les documents ne doivent pas dépasser 2Mo pour être téléchargeables.

Si pour une pièce, vous avez plusieurs pages à transmettre, merci de tout regrouper dans un seul fichier.

#### DOSSIERS ET PIÈCES JUSTIFICATIVES

| Pièce                                            | ille<br>Obligatoire | Fichier |         |
|--------------------------------------------------|---------------------|---------|---------|
| Etat civil (livret famille ou acte<br>naissance) | Oui                 |         | Joindre |
| Justificatif de domicile -3 mois                 | Oui                 |         | Joindre |

| Récapitulatif des enfants | de votre foyer |                   |  |
|---------------------------|----------------|-------------------|--|
| Nom                       | Prénom         | Date de naissance |  |
| FAMILLE                   | Fille          | 01/01/2015        |  |
| FAMILLE                   | Fils           | 01/01/2019        |  |
|                           |                |                   |  |

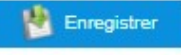

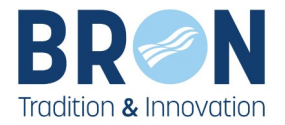

### 3. Faire une préinscription scolaire

1- Allez dans la rubrique « MES INSCRIPTIONS »

2- Cliquez sur « **Préinscription scolaire** » de l'année scolaire souhaitée ①.

## ACCESSIBILITÉ

#### MON DOSSIER

Mon foyer Mon quotient familial Mes codes d'accès Suivre mes demandes Informations Enfant Ajouter un enfant Modification du Quotient Familial (CAF)

#### MES INSCRIPTIONS ENFANCE

Préinscription scolaire

Inscription à une activité (périscolaires, centre de loisirs, ...) Rajout, suppression de réservation(s)

#### PRÉINSCRIPTION SCOLAIRE

#### PRÉSENTATION

Les champs obligatoires pour la saisie sont signalés par une étoile \*.

La demande d'inscription scolaire se fait uniquement sur l'école de secteur.

#### EDWARD LEO (4 ANS)

#### Préinscription scolaire Votre enfant n'est pas inscrit pour cette période. Vous pouvez l'inscrire grâce aux boutons ci-contre. Préinscription 2024 / 2025 Préinscription 2025 / 2026

#### Vous pouvez commencer à remplir votre demande

| Dragranatan da yatra damanda                                                                                                    |
|----------------------------------------------------------------------------------------------------|
|                                                                                                    |
|                                                                                                    |
| Description                                                                                                    |
| La demande d'inscription scolaire se fait uniquement sur l'école de secteur.                                                                                                    |
| Au préalable, merci de vérifier que l'ensemble des informations concernant votre foyer et les membres le composant sont à jour.                                                                                                    |
| Afin que votre demande soit étudiée, vous devez obligatoirement joindre les justificatifs suivants :<br>- état civil : <b>Acte de naissance avec filiation</b> (à demander à la Mairie du lieu de naissance) ou livret de famille<br><b>(pages des PARENTS et de l'ENFANT)</b> , Carte d'identité non acceptée.<br>- justificatif de domicile de moins de 3 mois : hors échéancier EDF/GDF et facture de téléphone portable<br><b>- fiche de demande de préinscription scolaire 2025-2026</b> |
| (fiche de demande de préinscription scolaire 2024-2025) Fiche de préinscription scolaire à télécharger et compléter                                                                                                    |
| La Direction de l'Action Educative étudie la demande, elle peut être amenée à demander des documents pour<br>la compléter. Elle peut également la refuser si l'enfant n'est pas en âge d'être scolarisé dans l'école de secteur.<br>Une fois la demande acceptée, un certificat d'inscription scolaire vous est envoyé.<br>Il conviendra de prendre contact avec le/la directeur(trice) de l'école pour le/la rencontrer afin de finaliser<br>l'inscription scolaire.                         |
| L'inscription scolaire de l'enfant ne sera validée qu'une fois l'admission définitive auprès du<br>Directeur/trice d'école.                                                                                                    |

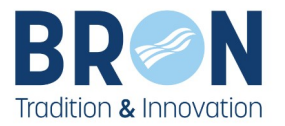

| EDWARD Leo (4 ans)                                                     |                                     |                                                                                                    |
|------------------------------------------------------------------------|-------------------------------------|----------------------------------------------------------------------------------------------------|
|                                                                        | Sexe :                              | Nacial Section 1997                                                                                                    |
|                                                                        | Nom :                               | 0.00-40                                                                                                    |
|                                                                        | Prénom :                            | 148                                                                                                    |
|                                                                        | Téléphone :                         | Define station and                                                                                                    |
|                                                                        | Portable :                          | BOILED TO THE REPORT OF THE REPORT OF THE RE |
|                                                                        | Mail :                              | Kana Antophile Book?                                                                                                    |
|                                                                        | Date de naissance<br>(JJ/MM/AAAA) : | 10.05/202                                                                                                    |
|                                                                        | Lieu de naissance :                 |                                                                                                    |
| Chercher votre en an     - être prévenues en ca     Ajouter un contact | as d'accident                       | Ajouter un contact                                                                                                    |
| Ajouter un contac                                                      | R                                   | Ajouter un contact                                                                                                    |
| Ajouter un contac                                                      | t                                   | Rajouter les personnes<br>habilitées                                                                                                    |
|                                                                        |                                     | Enregistrer les contacts                                                                                                    |

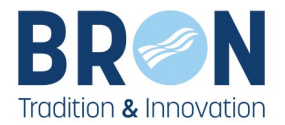

| ails de la demande                                                                                                    |                                                                                                   |                                                                                            |                                                         |                                      |                   |
|----------------------------------------------------------------------------------------------------|---------------------------------------------------------------------------------------------------|--------------------------------------------------------------------------------------------|---------------------------------------------------------|--------------------------------------|-------------------|
| cole de secteur :                                                                                                    |                                                                                                   | Maternelle LA GARENI                                                                       | NE                                                      |                                      |                   |
| liveau scolaire :                                                                                                    |                                                                                                   | MS                                                                                         |                                                         |                                      |                   |
|                                                                                                    |                                                                                                   |                                                                                            |                                                         |                                      |                   |
| ommentaire :                                                                                                    |                                                                                                   |                                                                                            |                                                         |                                      |                   |
| ous pouvez rentrer un commentaire ici :                                                                                                    | *                                                                                                 |                                                                                            |                                                         |                                      |                   |
|                                                                                                    |                                                                                                   |                                                                                            |                                                         |                                      |                   |
|                                                                                                    |                                                                                                   |                                                                                            |                                                         |                                      |                   |
|                                                                                                    |                                                                                                   |                                                                                            |                                                         |                                      |                   |
|                                                                                                    |                                                                                                   |                                                                                            |                                                         |                                      |                   |
|                                                                                                    |                                                                                                   |                                                                                            |                                                         |                                      |                   |
| n utilisant le module ci-desso                                                                                                    | ous vous pouvez (                                                                                 | déposer au préala                                                                          | able vos p                                              | ièces iustificative                  | S S               |
| rmo numóriquo ( pdf / ipog                                                                                                    | /.pna).                                                                                           | acposer du preda                                                                           | ubic vos p                                              | necco justineative                   | 5.5               |
|                                                                                                    |                                                                                                   |                                                                                            |                                                         |                                      |                   |
| ttention les documents ne do                                                                                                    | pivent pas dépass                                                                                 | er 2Mo pour être                                                                           | télécharc                                               | leables.                             |                   |
| ttention les documents ne do                                                                                                    | pivent pas dépass                                                                                 | er 2Mo pour être                                                                           | télécharg                                               | Jeables.                             |                   |
| ttention les documents ne do                                                                                                    | <b>vivent pas dépass</b><br>Ilusieurs pages à                                                     | <b>er 2Mo pour être</b><br>transmettre, mer                                                | <b>télécharg</b><br>ci de tout                          | <b>jeables</b> .<br>regrouper dans u | ın s              |
| ttention les documents ne do<br>pour une pièce, vous avez p<br>chier.                                                                                                    | <b>bivent pas dépass</b><br>lusieurs pages à                                                      | <b>er 2Mo pour être</b><br>transmettre, mer                                                | <b>télécharg</b><br>ci de tout                          | <b>jeables</b> .<br>regrouper dans u | ın s              |
| ttention les documents ne do<br>pour une pièce, vous avez p<br>chier.                                                                                                    | pivent pas dépass<br>Ilusieurs pages à<br>VES                                                     | <b>er 2Mo pour être</b><br>transmettre, mer                                                | ci de tout                                              | <b>jeables</b> .<br>regrouper dans u | ın s              |
| ttention les documents ne do<br>pour une pièce, vous avez p<br>chier.                                                                                                    | bivent pas dépass<br>lusieurs pages à<br>VES                                                      | <b>er 2Mo pour être</b><br>transmettre, mer                                                | télécharg                                               | <b>jeables</b> .<br>regrouper dans u | ın s              |
| ttention les documents ne do<br>pour une pièce, vous avez p<br>chier.<br>DOSSIERS ET PIÈCES JUSTIFICATI                                                                                                    | vivent pas dépass<br>lusieurs pages à<br>VES                                                      | er 2Mo pour être<br>transmettre, mer                                                       | ci de tout                                              | <b>jeables</b> .<br>regrouper dans u | ın s              |
| ttention les documents ne do<br>pour une pièce, vous avez p<br>chier.<br>DOSSIERS ET PIÈCES JUSTIFICATI<br>ossier : Dossier unique inscription scol<br>ièce                                                                                                    | vivent pas dépass<br>lusieurs pages à<br>VES<br>laire<br>Obligatoire                              | er 2Mo pour être<br>transmettre, mer<br>Fichier                                            | ci de tout                                              | jeables.<br>regrouper dans u         | ın s              |
| ttention les documents ne do<br>pour une pièce, vous avez p<br>chier.<br>DOSSIERS ET PIÈCES JUSTIFICATI<br>ossier : Dossier unique inscription scol<br>lèce<br>itat civil (livret famille ou acte de<br>laissance ou                                                | bivent pas dépass<br>ilusieurs pages à<br>VES<br>laire<br>Obligatoire<br>Oui                      | er 2Mo pour être<br>transmettre, mer<br>Fichier                                            | ci de tout                                              | regrouper dans u                     | ın s              |
| ttention les documents ne do<br>pour une pièce, vous avez p<br>chier.<br>DOSSIERS ET PIÈCES JUSTIFICATI<br>ossier : Dossier unique inscription scol<br>ièce<br>itat civil (livret famille ou acte de<br>laissance ou                                                | oivent pas dépass<br>Ilusieurs pages à<br>VES<br>laire<br>Obligatoire<br>Oui                      | er 2Mo pour être<br>transmettre, mer<br>Fichier<br>Jo                                      | ci de tout                                              | regrouper dans u                     | ın s              |
| ttention les documents ne do<br>pour une pièce, vous avez p<br>chier.<br>DOSSIERS ET PIÈCES JUSTIFICATI<br>ossier : Dossier unique inscription scol<br>lèce<br>citat civil (livret famille ou acte de<br>maissance ou                                               | bivent pas dépass<br>dusieurs pages à<br>VES<br>laire<br>Obligatoire<br>Oui                       | er 2Mo pour être<br>transmettre, mer<br>Fichier<br>Ja<br>ju                                | o télécharg<br>ci de tout<br>pindre les<br>astificatifs | regrouper dans u                     | ın s              |
| ttention les documents ne do<br>pour une pièce, vous avez p<br>chier.<br>DOSSIERS ET PIÈCES JUSTIFICATI<br>ossier : Dossier unique inscription scol<br>ièce<br>Etat civil (livret famille ou acte de<br>maissance ou                                                | olusieurs pages à<br>VES<br>laire<br>Obligatoire<br>Oui<br>Oui                                    | er 2Mo pour être<br>transmettre, mer<br>Fichier<br>Jo<br>ju                                | o télécharg<br>ci de tout<br>pindre les<br>istificatifs | regrouper dans u                     | in s              |
| ttention les documents ne do<br>pour une pièce, vous avez p<br>chier.<br>DOSSIERS ET PIÈCES JUSTIFICATI<br>ossier : Dossier unique inscription scol<br>ièce<br>itat civil (livret famille ou acte de<br>aissance ou                                                 | olusieurs pages à<br>Iusieurs pages à<br>I <mark>ves</mark><br>Iaire<br>Obligatoire<br>Oui<br>Oui | er 2Mo pour être<br>transmettre, mer<br>Fichier<br>Ja<br>ju                                | o télécharg<br>ci de tout<br>pindre les<br>ustificatifs | regrouper dans u                     | in s<br>re        |
| ttention les documents ne do<br>pour une pièce, vous avez p<br>chier.<br>DOSSIERS ET PIÈCES JUSTIFICATI<br>ossier : Dossier unique inscription scol<br>ièce<br>:tat civil (livret famille ou acte de<br>iaissance ou                                                | olivent pas dépass<br>lusieurs pages à<br>VES<br>laire<br>Obligatoire<br>Oui<br>Oui               | er 2Mo pour être<br>transmettre, mer<br>Fichier<br>Ja<br>ju                                | oindre les                                              | regrouper dans u                     | in s<br>e<br>arg  |
| Itention les documents ne do<br>pour une pièce, vous avez p<br>chier.<br>DOSSIERS ET PIÈCES JUSTIFICATI<br>ossier : Dossier unique inscription scol<br>ièce<br>Etat civil (livret famille ou acte de<br>naissance ou                                                | olivent pas dépass<br>ilusieurs pages à<br>VES<br>laire<br>Obligatoire<br>Oui<br>Oui              | er 2Mo pour être<br>transmettre, mer<br>Fichier<br>Jo<br>ju                                | oindre les                                              | regrouper dans u                     | e<br>arg          |
| Itention les documents ne do<br>pour une pièce, vous avez p<br>chier.<br>DOSSIERS ET PIÈCES JUSTIFICATI<br>ossier : Dossier unique inscription scol<br>ièce<br>Etat civil (livret famille ou acte de<br>naissance ou<br>Fiche d'inscription scolaire                | olusieurs pages à<br>VES<br>laire<br>Obligatoire<br>Oui<br>Oui                                    | er 2Mo pour être<br>transmettre, mer<br>Fichier<br>Ja<br>ju                                | o télécharg<br>ci de tout<br>pindre les<br>istificatifs | regrouper dans u                     | e<br>arg          |
| Itention les documents ne do<br>pour une pièce, vous avez p<br>chier.<br>DOSSIERS ET PIÈCES JUSTIFICATI<br>ossier : Dossier unique inscription scol<br>ièce<br>Etat civil (livret famille ou acte de<br>naissance ou<br>Fiche d'inscription scolaire                | olivent pas dépass<br>ilusieurs pages à<br>VES<br>laire<br>Obligatoire<br>Oui<br>Oui              | er 2Mo pour être<br>transmettre, mer<br>Fichier<br>Jo<br>ju                                | oindre les                                              | regrouper dans u<br>Joindr           | e<br>arg          |
| Itention les documents ne do I pour une pièce, vous avez p chier.  DOSSIERS ET PIÈCES JUSTIFICATI  ossier : Dossier unique inscription scol ièce Etat civil (livret famille ou acte de naissance ou  Fiche d'inscription scolaire  Justificatif de domicile -3 mois | olusieurs pages à<br>VES<br>laire<br>Obligatoire<br>Oui<br>Oui                                    | er 2Mo pour être<br>transmettre, mer<br>Fichler<br>Ja<br>ju                                | o télécharg<br>ci de tout<br>oindre les<br>istificatifs | regrouper dans u                     | in s<br>re<br>arg |
| ttention les documents ne do pour une pièce, vous avez p chier.  DOSSIERS ET PIÈCES JUSTIFICATI ossier : Dossier unique inscription scol ièce Etat civil (livret famille ou acte de haissance ou  Fiche d'inscription scolaire Justificatif de domicile -3 mois     | olivent pas dépass<br>ilusieurs pages à<br>VES<br>laire<br>Obligatoire<br>Oui<br>Oui              | er 2Mo pour être<br>transmettre, men<br>Fichier<br>Ja<br>ju<br>Cliquer pou<br>terminer vot | oindre les<br>astificatifs                              | regrouper dans u<br>Joindr           | e<br>arg          |